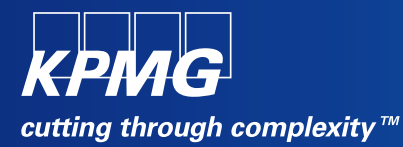

## **User Reference Document –**

## **Affiliated Colleges Enterprise Portal**

SAP Implementation At M D University Rohtak

By KPMG Professional Services

Date : 01.09.2015

Prepared By: Harish Rajkumar KPMG Advisory Services Pvt Ltd

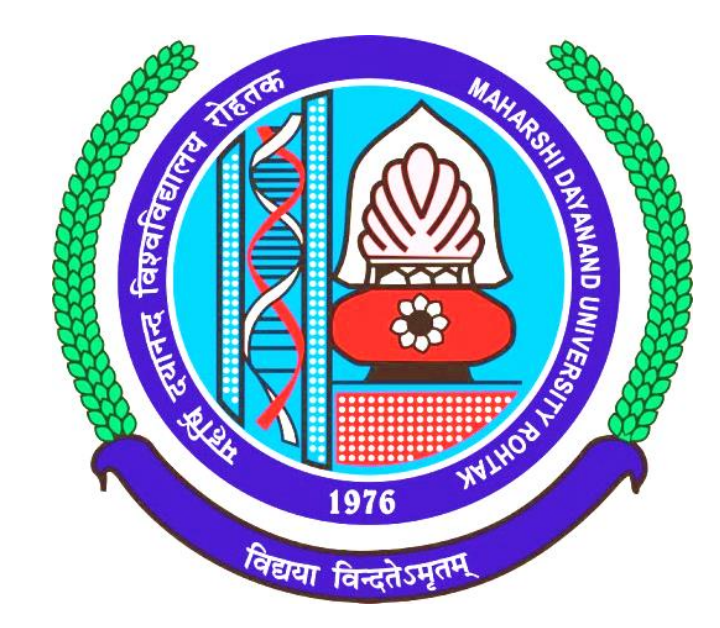

# Maharashi Dayanand University, Rohtak

(Established under Haryana Act No. 25 of 1957) ('A' Grade NAAC Accredited)

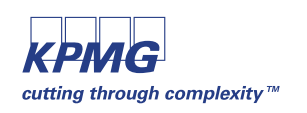

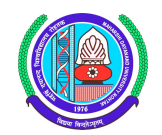

#### **Getting Logged On to MDU Enterprise Portal**

1 Switch ON your PC. A screen similar to the one shown below will flash on your PC: [Desktop Screen]

| y Documents                     | p to<br>rel_02.02 | p to<br>. o_rel_02.02 | s_to_c_02             |     |     |     |     |     |            |     |                  |
|---------------------------------|-------------------|-----------------------|-----------------------|-----|-----|-----|-----|-----|------------|-----|------------------|
| Wy Computer                     | WinZip            | p to<br>o_rel_02.02   | Print Screen of<br>PA |     |     |     |     |     |            |     |                  |
| My Network<br>Places            | SAP Logon         | Outlook<br>Express    | <b>5</b> hree         |     |     |     |     |     |            |     |                  |
| 🤯<br>Recycle Bin                | <b>OCTOPUS</b>    | Daily report          | Dew Folder (2)        |     |     |     |     |     |            |     |                  |
| Dinternet<br>Explorer           | j<br>GUI          | 💭<br>Desktop          | Dew Folder            |     |     |     |     |     |            |     |                  |
| Providence Microsoft<br>Outlook | ASHLESHA          | Screen<br>Shots       |                       |     |     |     |     |     |            |     |                  |
| Acrobat<br>Reader 5.0           |                   |                       |                       |     |     |     |     |     |            |     |                  |
| ScreenThemes                    |                   |                       |                       |     |     |     |     |     |            |     |                  |
|                                 |                   |                       |                       |     |     |     |     |     |            |     |                  |
| 🛃 start                         | 3 6               | <b>9</b>              | 🔁 U                   | 🗃 S | 🥙 G | 🗁 N | 🥙 Y | @ I | <b>Ø</b> 5 | 🖲 S | N 13 2 9 % P C 0 |

2 Open Internet Explorer (preferably IE 11) and open the below mentioned link.

## MDU Enterprise Portal Link: http://preet.mdurtk.in:8080/irj/portal

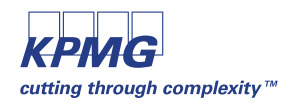

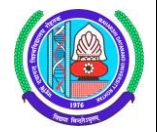

### Logging into MDU SAP Enterprise Portal

1 Once you open the above mentioned link, a similar window will appear. It is the login screen of M D University SAP Enterprise Portal – Affiliated Colleges

|                              | 00/irj/portal P • C M Inbox - harish.kpm                                                                                                    | g@mduroh 227 SAP NetWeaver Portal × | 2 日 日 2<br>① ☆ ① |
|------------------------------|----------------------------------------------------------------------------------------------------|-------------------------------------|------------------|
| 👍 M Inbox (2) - harish.kpmg@ |                                                                                                    |                                     |                  |
|                              | A DECEMBENT OF THE PARTY OF THE PARTY OF THE |                                     |                  |
|                              |                                                                                                    |                                     |                  |

2 Kindly log-in using the User ID and Password provided to the college by M D University Please note: Password is case sensitive

| AND AND AND AND AND AND AND AND AND AND | MAHARSHI DAYANAND UNIVERSITY, ROHTA<br>(AState University established under Hargana Act No. 3000 of 1975)<br>B+- Accredited University by NAAC | K |
|-----------------------------------------|----------------------------------------------------------------------------------------------------|---|
|                                         | ENTERPRISE PORTAL                                                                                                    |   |
|                                         | User * 8145                                                                                                    |   |
| 1976 Julio 1976                         | Log On                                                                                                    |   |
|                                         | MAHARSHI DAYANAND UNIVERSITY POWERED BY SAP                                                                                                    | P |

Press "LOG ON" button after inserting User ID and Password.

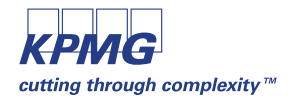

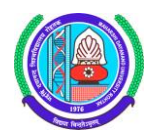

#### **Student Fees Payment**

Affiliated colleges can perform fee payment activity for their students in this link.

|                        |                |                   |        |               |                |              |                    |                    |             |                |         |                    | Lo      |
|------------------------|----------------|-------------------|--------|---------------|----------------|--------------|--------------------|--------------------|-------------|----------------|---------|--------------------|---------|
| Forward >              |                |                   |        |               |                |              |                    |                    |             |                | Welcome | : A.I JAT H.M COLL | EGE ROH |
| 2                      |                |                   |        |               |                |              |                    |                    |             |                |         |                    |         |
| College                |                |                   |        |               |                |              |                    |                    |             |                |         |                    |         |
| College                |                |                   |        |               |                |              |                    |                    |             |                |         |                    |         |
|                        |                |                   |        |               |                |              |                    |                    |             |                |         |                    |         |
| tudent RR Form         | Student Fee Pa | yment - RR/CR     |        |               |                |              |                    |                    |             |                |         |                    | [       |
| eling Students - RR    |                |                   |        |               |                |              |                    |                    |             |                |         |                    |         |
| udent Master Data (RR) | Studer         | nt Fee Payı       | nents  | 5 (RR/C       | R)             |              |                    |                    |             |                |         |                    |         |
| sion Summary Report    | College: A.I   | JAT H.M COLLEGE R | онтак  |               |                |              |                    |                    |             |                |         |                    |         |
| ration Return Report   | Course: B.     | COM (PASS COURSE  | )      | •             | Academic Yea   | r:           | <b>▼</b> • A       | cademic Session:   | •           | * Student Ty   | pe: 💌   | Search             |         |
| nt Continuous Return ( | 11 Student Nu  | mber Student Name | Course | Student Group | Admission Date | Total Amount | Late Fee-Admission | Headwise Late Fees | Fees Status | Challan Number |         |                    |         |
| uous Return Report     |                |                   |        |               |                |              |                    |                    |             |                |         |                    |         |
| t Booking (Exam Pap    |                |                   |        |               |                |              |                    |                    |             |                |         |                    |         |
| nt Fee Payment - RR/CR |                |                   |        |               |                |              |                    |                    |             |                |         |                    |         |
| RL iview               |                |                   |        |               |                |              |                    |                    |             |                |         |                    |         |
|                        |                |                   |        |               |                |              |                    |                    |             |                |         |                    |         |
|                        |                |                   |        |               |                |              |                    |                    |             |                |         |                    |         |
|                        |                |                   |        |               |                |              |                    |                    |             |                |         |                    |         |
|                        |                |                   |        |               |                |              |                    |                    |             |                | -       |                    |         |
|                        | Total Payable  | Amount            |        |               |                |              |                    |                    |             |                |         |                    |         |
|                        | Total Amount   | 0.00              |        |               |                |              |                    |                    |             |                |         |                    |         |
|                        | rotarranount.  | 0,00              |        |               |                |              |                    |                    |             |                |         |                    |         |

User are required to input appropriate data in selection parameter

| Student Fee Payment - RR/CR                                                                                                    |
|----------------------------------------------------------------------------------------------------|
| Student Fee Payments (RR/CR)                                                                                                    |
| College: AI JAT H M COLLEGE ROHTAK Course: M.Sc. (MATH)  Academic Year: Academic Year: Acad. Year 2015/16  Academic Session: Semester 1  Sudent Type: RR |

Select the desired values from the dropdown provided and click on **Bearch** button.

Select "RR" for New Registration Students and "CR" for Continuous Registration Students.

But please note RR can be selected either for 1<sup>st</sup> or 3<sup>rd</sup> semester only.

| SAP                                                                                                    |                         |                              |                  |                      |                    |             |                    | Lo           | g off  |
|----------------------------------------------------------------------------------------------------|-------------------------|------------------------------|------------------|----------------------|--------------------|-------------|--------------------|--------------|--------|
| Gack Forward      Forward     Forward     For |                         |                              |                  |                      |                    | Welc        | ome: A.I JAT H.M ( | COLLEGE ROHT | ſΑK,   |
| Affiliated College                                                                                                    |                         |                              |                  |                      |                    |             |                    |              |        |
| Affiliated College                                                                                                    |                         |                              |                  |                      |                    |             |                    |              |        |
| New Student RR Form     Student Fee Payment - RF                                                                                                    | R/CR                    |                              |                  |                      |                    |             |                    | E            |        |
| Student Fee                                                                                                    | Payments (RR/CR)        |                              |                  |                      |                    |             |                    |              |        |
| Edit Student Master Data (RR)                                                                                                    |                         |                              |                  |                      |                    |             |                    |              |        |
| Admission Summary Report     College: ALT AT H.M.CC     * Course: M.Sc. (MATH)                                                                                                    | Acader                  | mic Year: Acad. Year 2015/16 | Acader           | mic Session: Semeste | r 1 👻 * Studer     | t Type: RR  | - Search           | 1            |        |
| Keyisilalion Return Report                                                                                                    |                         |                              |                  |                      |                    |             |                    |              |        |
| Fi Student Number Stud                                                                                                    | dent Name Course        | Student Group Admission E    | ate Total Amount | Late Fee-Admission   | Headwise Late Fees | Fees Status | Challan Number     | <b>^</b>     |        |
| Continuous Return Report     1100360010     Test                                                                                                    | t-1 M.Sc. (MATH)        | SFS-Course 02.08.2015        | 1.060,00         | 100,00               | 0,00               | Not Paid    |                    |              |        |
| Subject Booking (Exam Pap                                                                                                    | SIT SIWACH M.Sc. (MATH) | SFS-Course 01.08.2015        | 1.060,00         | 100,00               | 0,00               | Not Paid    | 45 40000000        |              |        |
| Student Fee Payment - RR/CR     1100361742     Nice                                                                                                    | umi Potel M.Sc. (MATH)  | SFS-Course 02.06.2015        | 1.060,00         | 250.00               | 0,00               | Not Paid    | 15A000002          |              |        |
| Test URL iview                                                                                                    | with Pater W.Sc. (WATT) | 313-000186 03.00.2013        | 1.000,00         | 250,00               | 0,00               | Not Palu    | 13/000003          |              |        |
|                                                                                                    |                         |                              |                  |                      |                    |             |                    |              |        |
|                                                                                                    |                         |                              |                  |                      |                    |             |                    |              |        |
|                                                                                                    |                         |                              |                  |                      |                    |             |                    |              |        |
|                                                                                                    |                         |                              |                  |                      |                    |             |                    | *            |        |
|                                                                                                    |                         |                              |                  |                      |                    |             |                    |              |        |
| Total Payable Amount                                                                                                    |                         |                              |                  |                      |                    |             |                    |              |        |
| Total Amount: 0,00                                                                                                    |                         |                              |                  |                      |                    |             |                    |              | $\sim$ |

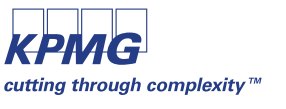

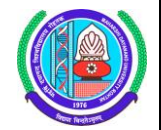

Users can have select all option in the above screen by pressing in the header tab. Multiple selection of students are also possible.

| Stu | tudent Fee Payment - RR/CR                                                                                                    |                           |              |               |                |              |                    |                    |             |                |  |  |
|-----|----------------------------------------------------------------------------------------------------|---------------------------|--------------|---------------|----------------|--------------|--------------------|--------------------|-------------|----------------|--|--|
|     |                                                                                                    |                           |              |               |                |              |                    |                    |             |                |  |  |
| S   | Student Fee Payments (RR/CR)                                                                                                    |                           |              |               |                |              |                    |                    |             |                |  |  |
|     |                                                                                                    |                           |              |               |                |              |                    |                    |             |                |  |  |
| *   | College: ALI ALI H.M. CULLEGE ROHLAK<br>* Course: M.Sc. (MATH)<br>* Academic Year: Acad. Year 2015/16<br>* Academic Session: Semester 1<br>* Student Type: RR<br>* Student Type: RR<br>* Course: M.Sc. (MATH)<br>* Academic Year: Acad. Year 2015/16<br>* Academic Session: Semester 1<br>* Student Type: RR<br>* Student Type: RR<br>* Student Type: Student Type: Student Type: RR<br>* Student Type: Student Type: Student Type: Student Type: Student Type: Student Type: Student Type: Student Type: Student Type: Student Type: Student Type: Student Type: Student Type: Student Type: Student Type: Student Type: Student Type: Student Type: Student Type: Student Type: Student Type: |                           |              |               |                |              |                    |                    |             |                |  |  |
| 洉   | Student Number                                                                                                    | Student Name              | Course       | Student Group | Admission Date | Total Amount | Late Fee-Admission | Headwise Late Fees | Fees Status | Challan Number |  |  |
|     | 1100360010                                                                                                    | Test-1                    | M.Sc. (MATH) | SFS-Course    | 02.08.2015     | 1.060,00     | 100,00             | 0,00               | Not Paid    |                |  |  |
|     | 1100361741                                                                                                    | Jaibir Siwach             | M.Sc. (MATH) | SFS-Course    | 01.08.2015     | 1.060,00     | 100,00             | 0,00               | Not Paid    |                |  |  |
|     | 1100361742                                                                                                    | NILESH PURSHOTTAM SALUNKE | M.Sc. (MATH) | SFS-Course    | 02.08.2015     | 1.060,00     | 100,00             | 0,00               | Not Paid    | 15A000002      |  |  |
|     | 1100361743                                                                                                    | Bhaumi Patel              | M.Sc. (MATH) | SFS-Course    | 05.08.2015     | 1.060,00     | 250,00             | 0,00               | Not Paid    | 15A000003      |  |  |
|     |                                                                                                    |                           |              |               |                |              |                    |                    |             |                |  |  |
|     |                                                                                                    |                           |              |               |                |              |                    |                    |             |                |  |  |
|     |                                                                                                    |                           |              |               |                |              |                    |                    |             |                |  |  |
|     |                                                                                                    |                           |              |               |                |              |                    |                    |             |                |  |  |
|     |                                                                                                    |                           |              |               |                |              |                    |                    |             |                |  |  |

After student selection, press Make Payment button to generate challan for the selected students along with student annexure.

Users can also have a provision to view their total challan amount in this box

| Total Payable Amount   |  |  |  |  |  |  |  |  |
|------------------------|--|--|--|--|--|--|--|--|
| Total Amount: 4.790,00 |  |  |  |  |  |  |  |  |

Challan:

| Back Forward >                                                                                                    |                                                                                                    |                                                                                                    |                                                                                                    | Log off<br>Welcome: A.I JAT H.M COLLEGE ROHTAK, |
|----------------------------------------------------------------------------------------------------|----------------------------------------------------------------------------------------------------|----------------------------------------------------------------------------------------------------|----------------------------------------------------------------------------------------------------|-------------------------------------------------|
| Affiliated College                                                                                                    |                                                                                                    |                                                                                                    |                                                                                                    |                                                 |
| Affiliated College                                                                                                    |                                                                                                    |                                                                                                    |                                                                                                    |                                                 |
| New Student RR Form                                                                                                    | Student Fee Payment - RR/CR                                                                                                    |                                                                                                    |                                                                                                    | E                                               |
| Counseling Students - RR     Edit Student Master Data (RR)     Admission Summary Report     Report     Student Continuous Rehum (     Continuous Rehum Report     Subject Booking (Exam Pap     Student Fee Payment - RR/CR     Test URL Iview | HUMPER DATAGON LANDERT FORMAT<br>Description of the second second s | INAREN CARANO UNIVERSITY ACTAC<br>TABLET AND A COMPANY AND A COMPANY<br>INCLUDENCE AND A COMPANY<br>INCLUDENCE AND A COMPANY<br>IN | HALABAN LAVAR BUY ROTTAL<br>Design of the second second seco | ^                                               |
|                                                                                                    | Strend Card Calon         Strend Card Calon           Team of the team         Strend Calon           Difference         Strend Calon           Difference         Strend Calon           Difference         Strend Calon           Difference         Strend Calon           Difference         Strend Calon           Difference         Strend Calon Calon           Difference         Strend Calon Calon           Difference         Strend Calon Calon           Difference         Strend Calon Calon           Difference         Strend Calon Calon                                                                                                    | well Orat Dirachi<br>al al Reach<br>No.<br>New Joseph Control (See Thousand Orat Hubberto Bartry<br>D 2000 PMRS Only Control (See Thousand Control<br>D 2000 PMRS Only Control (See Thousand Control<br>Departure Maille Hart See Thousand Control<br>Departure Maille Hart See Thousand Control<br>Profile (See Thousand Control (See Thousand Control<br>Profile (See Thousand Control (See Thousand Control<br>Departure Maille Hart See Thousand Control (See Thousand Control<br>Profile (See Thousand Control (See Thousand Control))<br>Ben All See Thousand Control (See Thousand Control)                                                                                                    | Semand Card Strain           Water Strain           Water Strain           Ottom           Difference           All Card Drives And           All Card Drives And           Destination           Destination           Destination           Destination           Destination           Destination           Destination           Destination           Destination           Destination           Destination           Destination           Destination                                                                                                    | ~                                               |

You can 'SAVE' or 'PRINT' directly with the options below

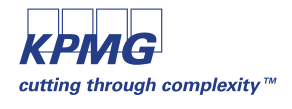

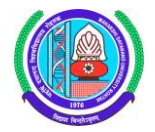

| Student Fee Payment - RR/                                                                                                    | CR                      |                                               |                                                                |                      |   |           |  |  |  |  |
|----------------------------------------------------------------------------------------------------|-------------------------|-----------------------------------------------|----------------------------------------------------------------|----------------------|---|-----------|--|--|--|--|
| Back                                                                                                    |                         |                                               |                                                                |                      |   |           |  |  |  |  |
| Protected View: This file ori<br>disabled to avoid potential                                                                                         | ginated f<br>security r | rom a potentially ur<br>isks.                 | nsafe location, and most                                       | t features have beer | 0 | Options 🔻 |  |  |  |  |
| MAHARSHI DAYANAND UNIVERSITY ROHTAK<br>[Established in Act No.23 of 1973 of the Haryana Legislative Assembly in 1976]<br>(NAAC Accredited 'A' Grade) |                         |                                               |                                                                |                      |   |           |  |  |  |  |
|                                                                                                    |                         | Academic Secsion :<br>College Name : AJ JAT H | Semester 1 Academic Year :<br>H.M.COLLEGE ROHTAK Course Name : | 2015<br>M.Sc. (MATH) |   |           |  |  |  |  |
|                                                                                                    | S.No                    | Student Number                                | Student Name                                                   | Amount               |   |           |  |  |  |  |
|                                                                                                    | 1                       | 1100361742                                    | NILESH PURSHOTTAM SALUNKE                                      | 1160.00              |   |           |  |  |  |  |
|                                                                                                    |                         |                                               | Total                                                          | 1160.00              |   |           |  |  |  |  |
|                                                                                                    |                         |                                               |                                                                |                      |   |           |  |  |  |  |
|                                                                                                    |                         |                                               |                                                                |                      |   |           |  |  |  |  |

Student annexure for fee challan.

You are able to view the total students selected for the particular challan, their individual fees along with the total challan amount.

After generating the challan, college is required to remit the required fees in prescribed bank.

Once fees is confirmed by the bank against the challan, Fee paid status for those students will be change automatically to "Confirmed" status.

After fee confirmation, college users can obtain Admission Summary, RR & CR reports for their students.

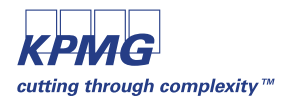

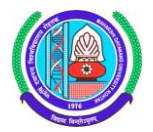